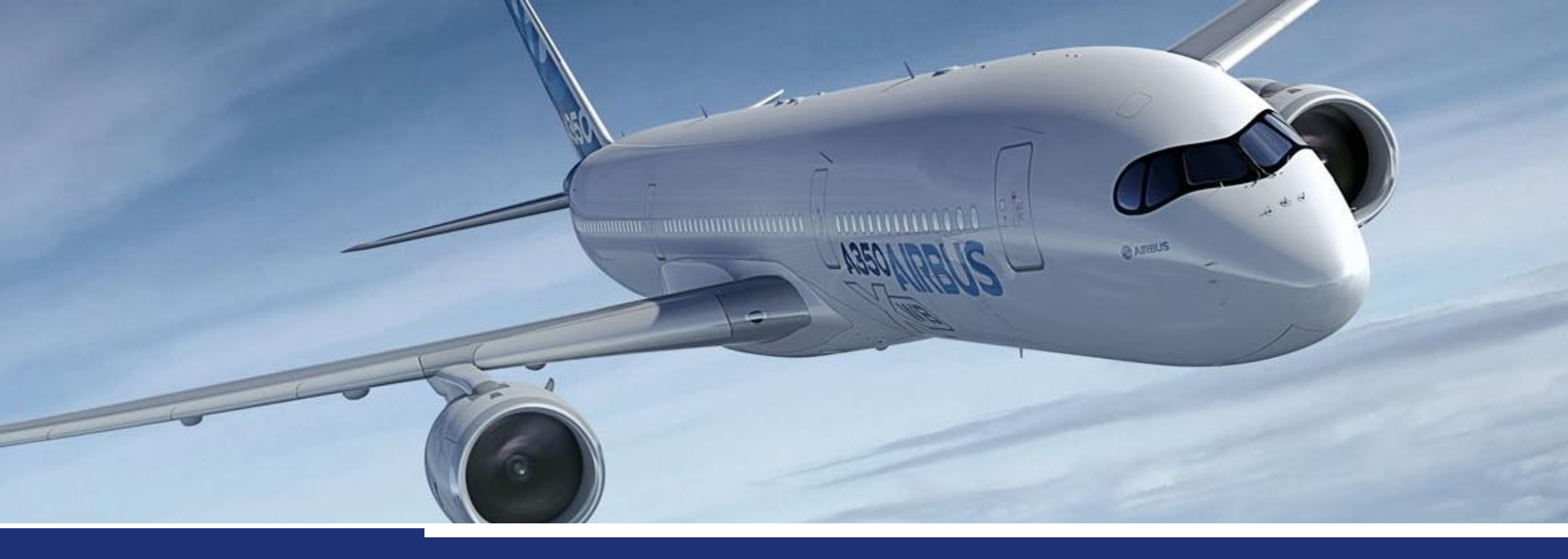

# myTravelExpenses Tool

Quick Start User Guide V1

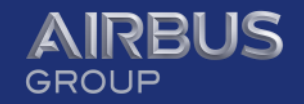

### **Table des matières**

Accéder à myTravelExpenses

Liste des Notes de Frais

Formulaire Note de Frais: Affichage et impression

Note de Frais: Modification et envoi pour audit

Notes de Frais sans réservation

Zone Assistant(e)

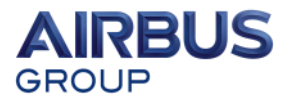

### Accès à myTravelExpenses: Page d'accueil

Ceci est la page d'accueil permettant d'accéder aux outils de gestion des notes de frais

#### Services pour salarié

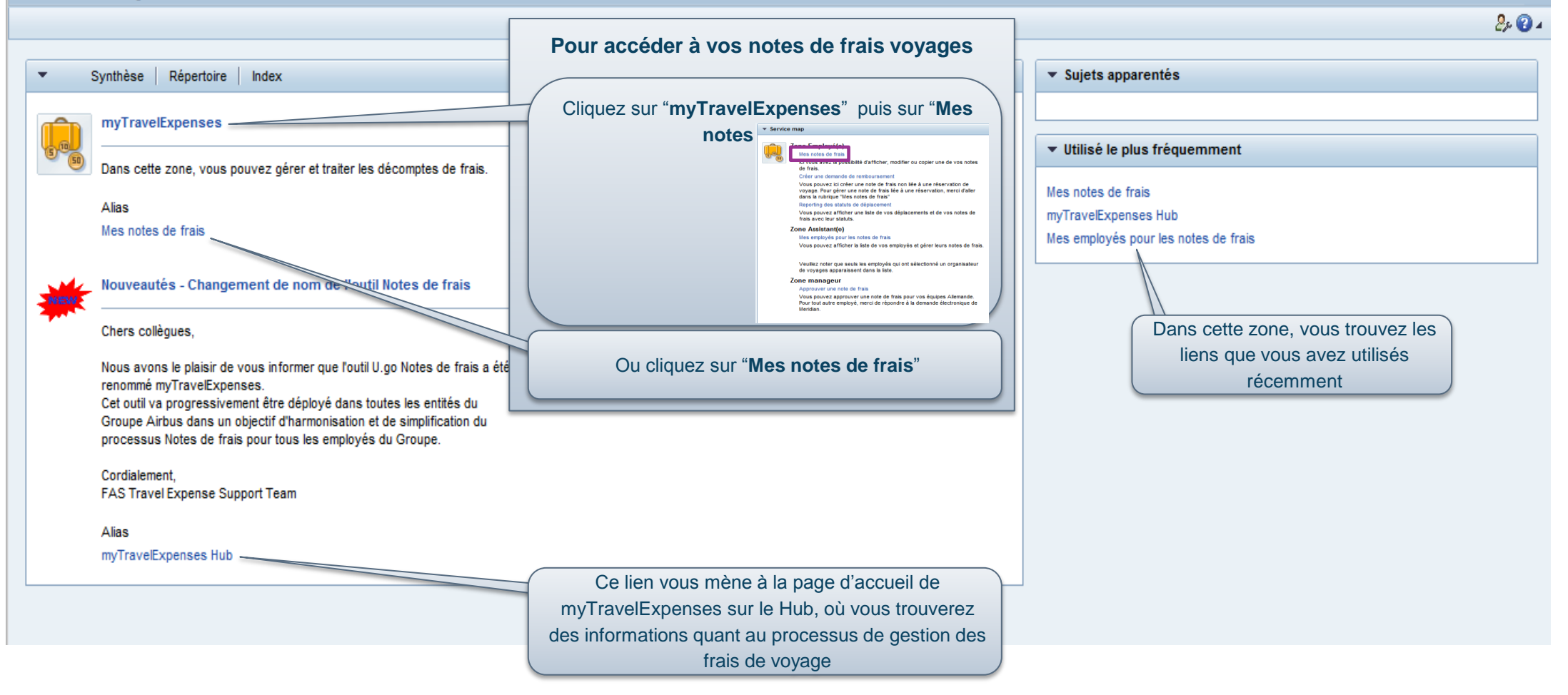

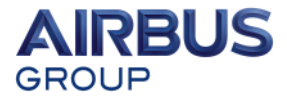

#### May 2016

## Liste des Notes de Frais de voyage

#### Cette liste contient toutes vos notes de frais de voyage

Cette liste est mise à jour:

- pour les voyages avec réservation: le lendemain de la création et le lendemain du retour

- pour un voyage sans réservation: dès la création/modification de la note de frais

|                                                                                                    | Affich                                                      | er/Imprimer       | a note de   |            | <b>Nodifier</b> la note de frais        | Cı                                                                                            | Exporte<br>vers ur                        | e <mark>r</mark> la liste<br>fichier | e Rafraîcl | Rafraîchir la         |                      |  |
|----------------------------------------------------------------------------------------------------|-------------------------------------------------------------|-------------------|-------------|------------|-----------------------------------------|-----------------------------------------------------------------------------------------------|-------------------------------------------|--------------------------------------|------------|-----------------------|----------------------|--|
| les dé                                                                                                    | s dépla                                                     |                   |             |            |                                         |                                                                                               |                                           |                                      |            |                       |                      |  |
| <b>A</b>                                                                                                    | All My Expense Reports (17) Importat ins cartes de créd (0) |                   |             |            |                                         |                                                                                               |                                           |                                      |            |                       |                      |  |
|                                                                                                    | Modif. demande Définir nouvelle requête Personnalise        |                   |             |            |                                         |                                                                                               |                                           |                                      |            |                       |                      |  |
| Vue: Airbus 🗸 Afficher/Imprimer Modifier Copier Supprimer Créer nouveau décompte des frais Exportation 🖌 Mettre à jour |                                                             |                   |             |            |                                         |                                                                                               |                                           |                                      |            | Filtre Option         |                      |  |
| n N                                                                                                    | ° déplacement                                               | Date de début 🛛 ₹ | Date de fin | Pays dépl. | Destination                             |                                                                                               | Motif                                     | Remboursmt                           | Devise     | Statut d'autorisation | Statut de traitement |  |
| 1                                                                                                    | 002381218                                                   | 15.04.2013        | 15.04.2013  | FR         | PAR                                     |                                                                                               | VISITE EPSON                              | 49,40                                | EUR        | Dépl. accepté         | ComptaFin. trans.    |  |
| 1                                                                                                    | 002153189                                                   | 21.08.2012        | 21.08.2012  | FR         | PAR                                     |                                                                                               | VISITE SHOWROOM RICOH                     | 0,00                                 | EUR        | Dépl. accepté         | ComptaFin. trans.    |  |
| 3                                                                                                    | 000327275                                                   | 11.07.2012        | 11.07.2012  | FR         | PARIS                                   |                                                                                               | TEST XEROX                                | 0,00                                 | EUR        | Dépl. accepté         | ComptaFin. trans.    |  |
| 1                                                                                                    | 002128518                                                   |                   | 11.07.2012  | FR         | PAR                                     |                                                                                               | VISITE XEROX POUR TESTS                   | 0,00                                 | EUR        | Dépl. accepté         | ComptaFin. trans.    |  |
| 1                                                                                                    | 001987662                                                   | 09.05.2012        | 12.05.2012  | DE         | DUSSELDORF                              |                                                                                               | DRUPA 2012                                | 228,00                               | EUR        | Dépl. accepté         | ComptaFin. trans.    |  |
| 3                                                                                                    | 000284036                                                   | 21.09.2011        | 22.09.2011  | FR         | Domaine de Balesta, 31360 Roquefort sur | Garonne                                                                                       | Team Booster                              | 183,73                               | EUR        | Dépl. accepté         | ComptaFin. trans.    |  |
| 3                                                                                                    | 000271006                                                   | 11.05.2011        | 12.05.2011  | FR         | SAILLAT                                 |                                                                                               | Visite usine à papier International Paper | 0,00                                 | EUR        | Dépl. accepté         | ComptaFin. trans.    |  |
| 3                                                                                                    | 000188841                                                   | 02.07.2009        | 03.07.2009  | FR         | BALMA                                   |                                                                                               | TRAINING ACROBAT PRO2                     | 49,80                                | EUR        | Dépl. accepté         | ComptaFin. trans.    |  |
| 3                                                                                                    | 000188839                                                   | 18.06.2009        | 19.06.2009  | FR         | BALMA                                   |                                                                                               | TRAINING ACROBAT PRO                      | 49,80                                | EUR        | Dépl. accepté         | CompraFin. trans.    |  |
| 3                                                                                                    | 000176870                                                   | 27.04.2009        | 29.04.2009  | FR         | toulouse                                | Statut d'autorisation/ Statut de traitement sont des indicateurs importants                   |                                           |                                      |            |                       |                      |  |
| 4                                                                                                    |                                                             |                   |             |            |                                         | <ul> <li>Demande saisie / Validé pour autorisation = Voyage réservé (non commencé)</li> </ul> |                                           |                                      |            |                       |                      |  |
|                                                                                                    |                                                             |                   |             |            |                                         | Dépl. Effectué / En cours de traitement = Voyage prêt pour saisie de la note de frais         |                                           |                                      |            |                       |                      |  |
| -                                                                                                    |                                                             |                   |             |            |                                         | Dépl. Effectué / Validé pour autorisation = En attente de validation de l'équipe d'audit      |                                           |                                      |            |                       |                      |  |
|                                                                                                    | • '1' = vov                                                 |                   | liqne       |            |                                         | Dépl. Accepté / En cours de traitement = En attente de validation du manager                  |                                           |                                      |            |                       |                      |  |
|                                                                                                    | • '2' = vov                                                 | age réservé ho    | rs ligne    |            |                                         | Dépl.                                                                                         | Accepte / Approuvé = En attente           | de transfert                         | t vers la  | Finance               | <u> </u>             |  |
|                                                                                                    | • '3' = vova                                                | age sans réserv   | vation      |            |                                         | Depl.                                                                                         | Accepte / Approuve et Enregistre          | anemie è le                          | Finance    | Pinance demande       | ÷                    |  |
|                                                                                                    |                                                             |                   |             |            |                                         | Page 4                                                                                        |                                           | ansinis a la                         | Thance     | GRC                   | DUP                  |  |

### Formulaire Note de Frais: Affichage et impression

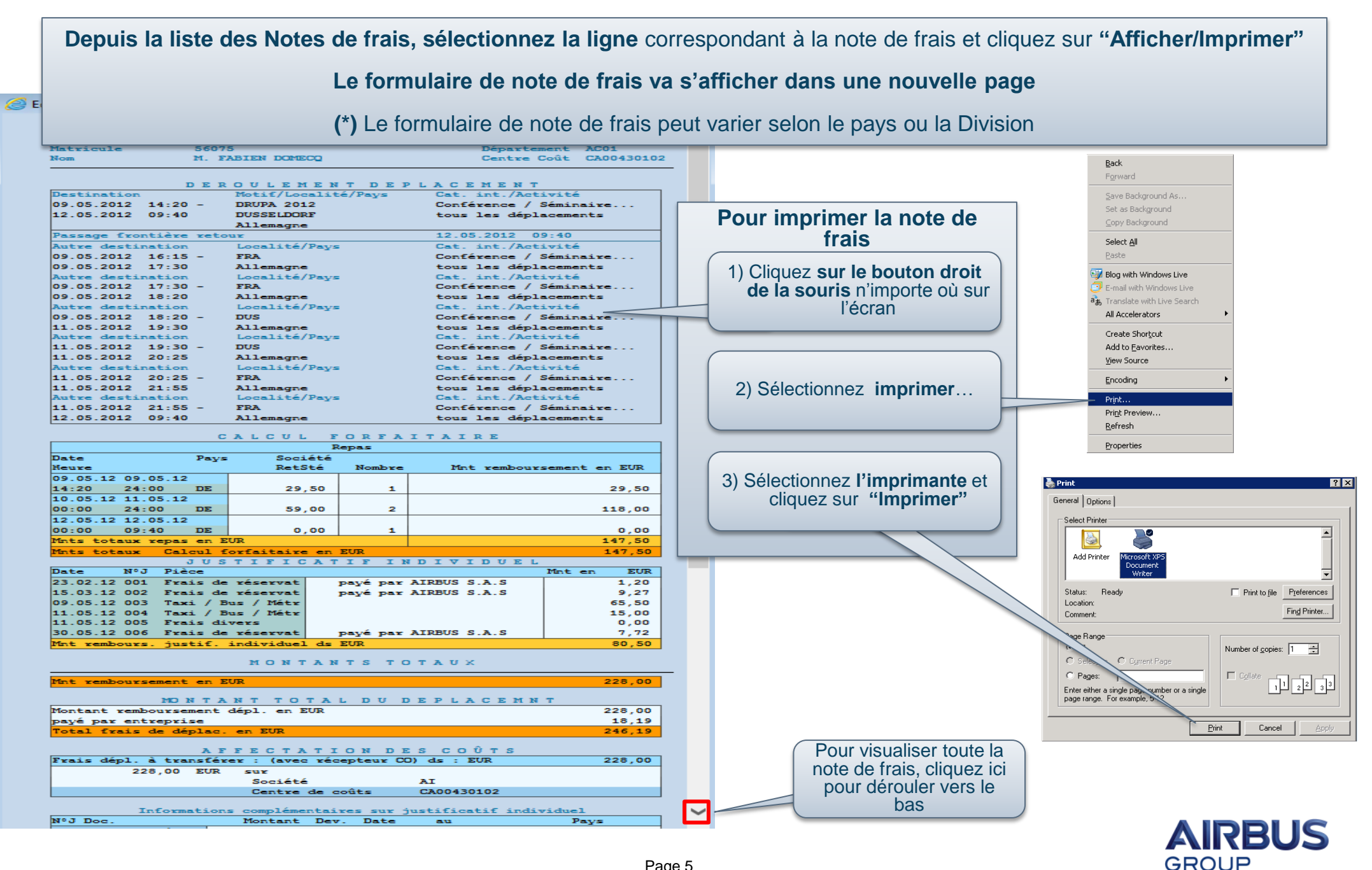

### Note de Frais de voyage: Modification & envoi pour audit

Depuis la liste des Notes de frais, sélectionnez la ligne correspondant à la note de frais et cliquez sur "Modifier"

#### Mes déplacements et frais (M. FABIEN DOMECQ, 00056075)

|   | All My Expense Reports (17) Importations cartes de crédit (0)                                                          |                                                                |            |    |                                                 |                                           |            |        |                       |                      |     |  |
|---|----------------------------------------------------------------------------------------------------|----------------------------------------------------------------|------------|----|-------------------------------------------------|-------------------------------------------|------------|--------|-----------------------|----------------------|-----|--|
|   | Modif. demande Définir nouvelle requête Personnaliser                                                                  |                                                                |            |    |                                                 |                                           |            |        |                       |                      |     |  |
| N | Vue: Airbus 🗸 Afficher/Imprimer Modifier Copier Supprimer Créer nouveau décompte des frais Exportation 🖌 Mettre à jour |                                                                |            |    |                                                 |                                           |            |        |                       |                      |     |  |
| 5 | N° déplacement                                                                                                    | ement Date de début = Date de fin Pays dépl. Destination Motif |            |    |                                                 | Motif                                     | Remboursmt | Devise | Statut d'autorisation | Statut de traitement |     |  |
|   | 1002381218                                                                                                    | 15.04.2013                                                     | 15.04.2013 | FR | PAR                                             | VISITE EPSON                              | 49,40      | EUR    | Dépl. accepté         | ComptaFin. trans.    |     |  |
|   | 1002153189                                                                                                    | 21.08.2012                                                     | 21.08.2012 | FR | PAR                                             | VISITE SHOWROOM RICOH                     | 0,00       | EUR    | Dépl. accepté         | ComptaFin. trans.    |     |  |
|   | 3000327275                                                                                                    | 11.07.2012                                                     | 11.07.2012 | FR | PARIS                                           | TEST XEROX                                | 0,00       | EUR    | Dépl. accepté         | ComptaFin. trans.    |     |  |
|   | 1002128518                                                                                                    | 1                                                              | 11.07.2012 | FR | PAR                                             | VISITE XEROX POUR TESTS                   | 0,00       | EUR    | Dépl. accepté         | ComptaFin. trans.    |     |  |
|   | 1001987662                                                                                                    | 09.05.2012                                                     | 12.05.2012 | DE | DUSSELDORF                                      | DRUPA 2012                                | 228,00     | EUR    | Dépl. accepté         | ComptaFin. trans.    |     |  |
|   | 3000284036                                                                                                    | 21.09.2011                                                     | 22.09.2011 | FR | Domaine de Balesta, 31360 Roquefort sur Garonne | Team Booster                              | 183,73     | EUR    | Dépl. accepté         | ComptaFin. trans.    | 1-1 |  |
|   | 3000271006                                                                                                    | 11.05.2011                                                     | 12.05.2011 | FR | SAILLAT                                         | Visite usine à papier International Paper | 0,00       | EUR    | Dépl. accepté         | ComptaFin. trans.    |     |  |
|   | 3000188841                                                                                                    | 02.07.2009                                                     | 03.07.2009 | FR | BALMA                                           | TRAINING ACROBAT PRO2                     | 49,80      | EUR    | Dépl. accepté         | ComptaFin. trans.    |     |  |
|   | 3000188839                                                                                                    | 18.06.2009                                                     | 19.06.2009 | FR | BALMA                                           | TRAINING ACROBAT PRO                      | 49,80      | EUR    | Dépl. accepté         | ComptaFin. trans.    |     |  |
|   | 3000176870                                                                                                    | 27.04.2009                                                     | 29.04.2009 | FR | toulouse                                        | training In-design                        | 83,00      | EUR    | Dépl. accepté         | ComptaFin. trans.    | -   |  |
|   |                                                                                                    |                                                                |            |    |                                                 |                                           |            |        |                       |                      |     |  |

Dernier rafraichissement 25.03.2016 17:34:46 CET Mettre à jour 🗐

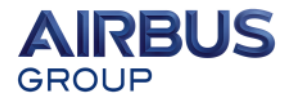

### Note de Frais de voyage: Données générales

|                                    | Modifier Décompt                                                                            | e des frais ( 1001987662 )                                                                                                    | La nouvelle page qui s'affic                                                          | he vous permet de saisir ou                                                                                                  |  |  |  |
|------------------------------------|---------------------------------------------------------------------------------------------|----------------------------------------------------------------------------------------------------|---------------------------------------------------------------------------------------|----------------------------------------------------------------------------------------------------|--|--|--|
|                                    | Données générales Saisa<br>Salarié(s) M. FABIEN DOMECQ ( 00056                              | r les pièces Contrôler et envoyer Cloture                                                                                                    | modifier les données générales                                                        |                                                                                                    |  |  |  |
|                                    | Calendrier déplacement     Pièces jo Données générales                                      | intes (0 )                                                                                                    |                                                                                       |                                                                                                    |  |  |  |
|                                    | Date de début: *<br>Date de fin: *                                                          | 09.05.2012         Image: 200 minipage of the second second s |                                                                                       | Cliquez ici pour ajouter des<br>destinations, avec indemnisations<br>associées                                               |  |  |  |
|                                    | Pays/Région:<br>Destinataire: *<br>Autres objectifs:                                        | Allemagne         Image: Constraint of the second second seco | ; 11.05.2012 DUS; 11.0 Saisir d'autres destinations                                   |                                                                                                    |  |  |  |
|                                    | Informations supplémentaires<br>Cat.dépl., légale:<br>Catégorie de déplacement (interne): * | Déplacement<br>Conférence / Séminaire                                                                                                    |                                                                                       | Cliquez ici pour changer<br>l'affectation de coût<br>Le champ d'affectation de coût<br>doit être mis à jour, si besoin, avec |  |  |  |
|                                    | Activité:<br>Motif: *<br>Commentaire:                                                       | Tous les déplacements                                                                                                    |                                                                                       | l'information correcte<br>Contactez votre manager ou<br>votre contrôleur de gestion si                                       |  |  |  |
| Cette section<br>n'apparaît que si | Affectation coûts:                                                                          | 100,00 % Centre de coûts CA00430102 (CA00430102), Société Al                                                                                                    | (AIRBUS S.A.S) Modifier affectation de coûts                                          | de coût à saisir                                                                                                    |  |  |  |
| demander des<br>remboursements     | Remboursement forfaitaire pour nuitées:                                                     | ✓ Nombre des déductions: 0 Saisir déductions: 0                                                                                                    | tions pour les repas                                                                  | Cliquez ici pour saisir vos frais kilométriques.                                                                             |  |  |  |
| "per diem"                         | Trajet<br>Distance totale:                                                                  | 0 km Cat. véhicule: Voiture personnelle  Clas                                                                                                    | sse véhic.: Entrer les détails du trajet                                              | Les lieux de départ et d'arrivée<br>doivent être saisis avec précision                                                       |  |  |  |
| pièces" pour cont                  | tinuer                                                                                      | Sauvegarder version préliminaire<br>Le bouton "sau<br>à chaque ét                                                                                                    | <b>vegarder version préliminaire"</b> est p<br>tape. Il vous permet de sauvegarder vo | résent<br>os <b>AIRBUS</b>                                                                                                   |  |  |  |
|                                    |                                                                                             | modifications                                                                                                    | s sans envoyer la note de frais pour au                                               | dit. GROUP                                                                                                    |  |  |  |

### Note de Frais de voyage: Saisir des reçus

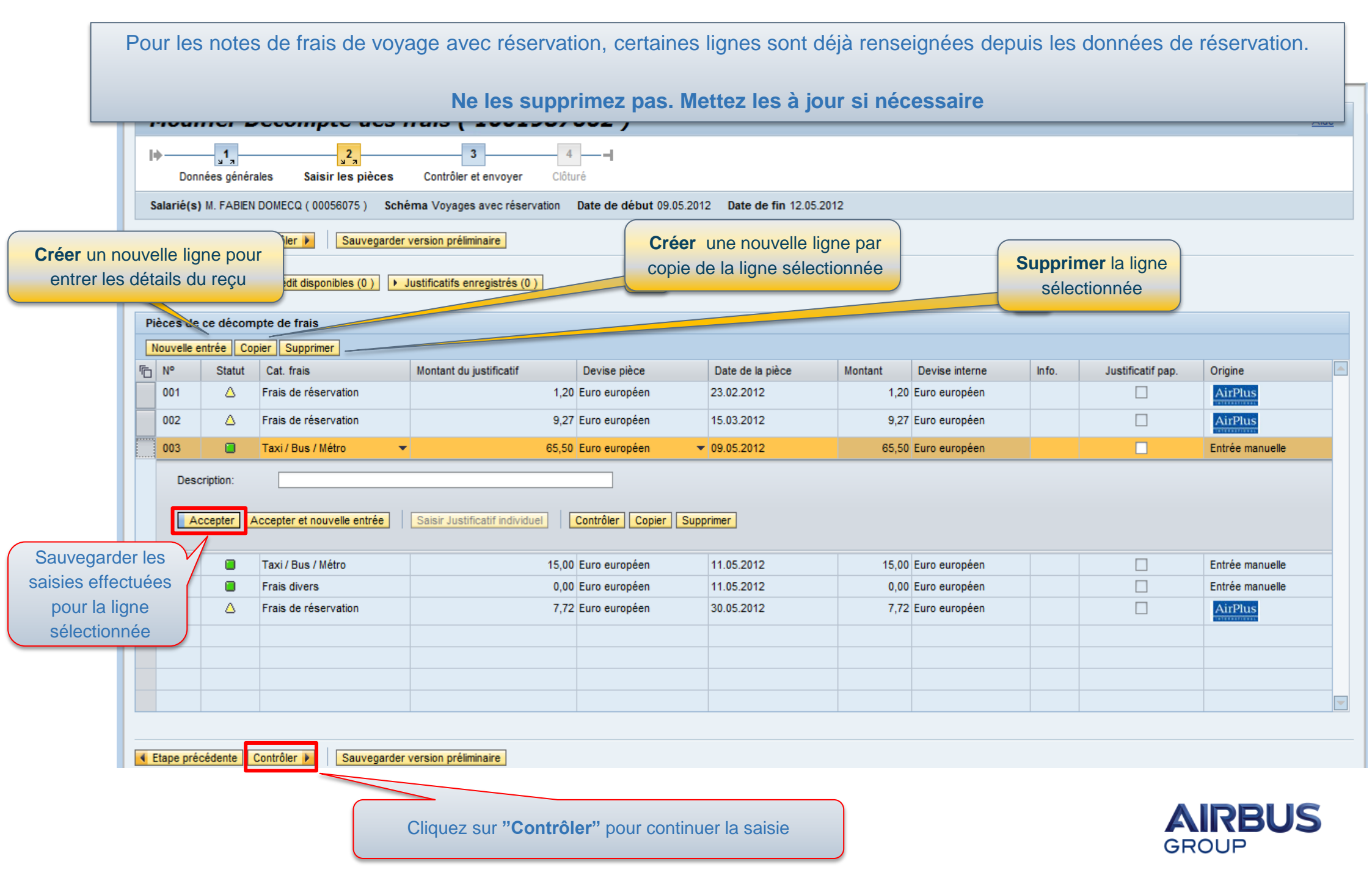

### Note de Frais de voyage: Contrôle et envoi pour audit

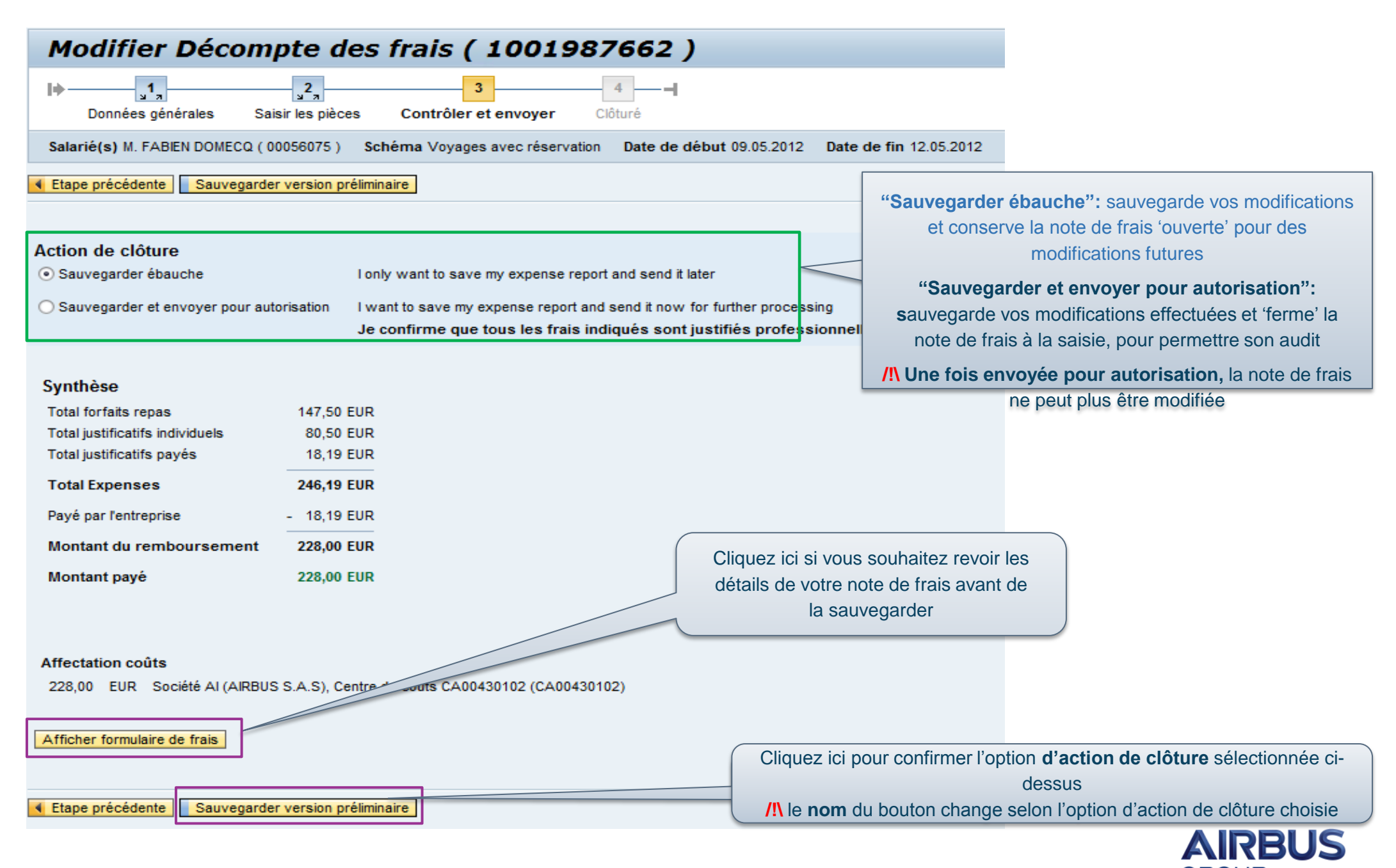

### Note de Frais de voyage: Contrôle et envoi pour audit

| Modifier Décompte des frais ( 100                         | 1987662) <u>Aide</u>                                             |
|-----------------------------------------------------------|------------------------------------------------------------------|
| Données générales Saisir les pièces Contrôler et envoyer  | 4■<br>Clôturé                                                    |
| Salarié(s) M. FABIEN DOMECQ (00056075) Schéma Voyages a   | avec réservation Date de début 09.05.2012 Date de fin 12.05.2012 |
| Etape précédente Sauvegarder et envoyer pour autorisation | Votre note de frais a été sauvegardée                            |
| Le décompte des frais 1001987662 a été sauvegardé         |                                                                  |
|                                                           |                                                                  |
| ficher formulaire de frais                                |                                                                  |
| Etape précédente Sauvegarder et envoyer pour autorisation | Vous pouvez maintenant imprimer le formulaire et l'envoyer a     |
|                                                           | requis, selon la procédure interne d'audit de note de frais      |
|                                                           |                                                                  |
|                                                           |                                                                  |
|                                                           |                                                                  |
|                                                           |                                                                  |
|                                                           |                                                                  |
|                                                           |                                                                  |
|                                                           |                                                                  |

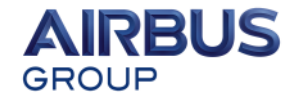

TOUS

GROUP

### Note de frais voyage sans réservation: Création

| déplacements et frais (M. FABIEN DOMECQ, 00056075)                               | Depuis la liste des Notes de frais, cliquez sur "Créer nouveau décompte des |                               |                              |                                    |                                                       |  |  |
|----------------------------------------------------------------------------------|-----------------------------------------------------------------------------|-------------------------------|------------------------------|------------------------------------|-------------------------------------------------------|--|--|
| All My Expense Reports (17) Importations cartes de crédit (0)                    | frais"                                                                      |                               |                              |                                    |                                                       |  |  |
|                                                                                  |                                                                             | M                             | odif. demande Définir no     | uvele requête Personnaliser        |                                                       |  |  |
| Vue: Airbus                                                                      | frais Exportation 🖌 Mettre à jour                                           |                               |                              | Fitre Options                      |                                                       |  |  |
| N° déplacement Date de début = Date de fin Pays dépl. Destination                | Motif                                                                       | Statut d'autorisation         | Statut de traitement         |                                    |                                                       |  |  |
| 1002381218 15.04.2013 15.04.2013 FR PAR                                          | VISITE EPSON                                                                | 49,40 EUR                     | Dépl. accepté                | ComptaFin. trans.                  |                                                       |  |  |
| 1002153189 21.08.2012 21.08.2012 FR PAR                                          |                                                                             |                               |                              |                                    |                                                       |  |  |
| Créer Décompte des frais                                                         | Saisir toutes les inform<br>destinat                                        | ations conce<br>ion, pièces e | ernant le vo<br>(reçus), fra | byage et la not<br>is kilométrique | te de frais (données générales,<br>es si applicable). |  |  |
| Données générales Saisir les pièces Contrôler et envoyer Clôturé                 | Le                                                                          | s champs r                    | narqués p                    | ar (*) sont ob                     | ligatoires.                                           |  |  |
| Salarié(s) Mme AGNES PIERA (00114890) Schéma Voyages sans réservation            |                                                                             |                               |                              |                                    |                                                       |  |  |
| Etape précédente Saisir les pièces      Sauvegarder version préliminaire         |                                                                             |                               |                              |                                    |                                                       |  |  |
| Calendrier déplacement                                                           |                                                                             |                               |                              |                                    |                                                       |  |  |
| Données générales                                                                |                                                                             |                               |                              |                                    |                                                       |  |  |
| Date de début: * [7] 00:00                                                       |                                                                             |                               |                              |                                    |                                                       |  |  |
|                                                                                  |                                                                             |                               |                              |                                    |                                                       |  |  |
| Destination                                                                      |                                                                             |                               |                              |                                    |                                                       |  |  |
| Pays/Région: * France   Destinataire: *                                          |                                                                             |                               |                              |                                    |                                                       |  |  |
| Autres objectifs: Aucune destination entrée                                      | Saisir d'autres destin                                                      | ations                        |                              |                                    |                                                       |  |  |
|                                                                                  |                                                                             |                               |                              |                                    |                                                       |  |  |
| Catégorie de déplacement Régularisation                                          |                                                                             |                               |                              |                                    |                                                       |  |  |
| (interne): * Motif: *                                                            | D                                                                           |                               |                              |                                    |                                                       |  |  |
| Commentaire:                                                                     |                                                                             |                               | Ι                            |                                    |                                                       |  |  |
|                                                                                  |                                                                             |                               | La sai                       | sie s'effect                       | ue selon les memes etape                              |  |  |
| Avances: 0,00 Euro européen                                                      | Traiter les avance                                                          | S                             |                              |                                    |                                                       |  |  |
| Affectation coûts: 100,00 % Centre de coûts 398 (TO Avionics Softwar), Société B | A01 (Airbus Operations Modifier affectation de                              | coûts                         | et                           | regies que                         | pour les voyages avec                                 |  |  |
| Trajet                                                                           |                                                                             |                               |                              |                                    | éservation                                            |  |  |
| Distance totale: 0 km Cat. véhicule: Voiture personnelle 💌 Cl                    | asse véhic.:    Entrer les détails du t                                     | rajet                         |                              | 1                                  |                                                       |  |  |
|                                                                                  |                                                                             |                               |                              |                                    |                                                       |  |  |
| Etage précédente Saisir les nièces      Sauvegarder version préliminaire         |                                                                             |                               |                              |                                    |                                                       |  |  |
|                                                                                  |                                                                             |                               |                              |                                    |                                                       |  |  |
|                                                                                  |                                                                             |                               |                              |                                    |                                                       |  |  |

### Zone Assistant(e): Accès

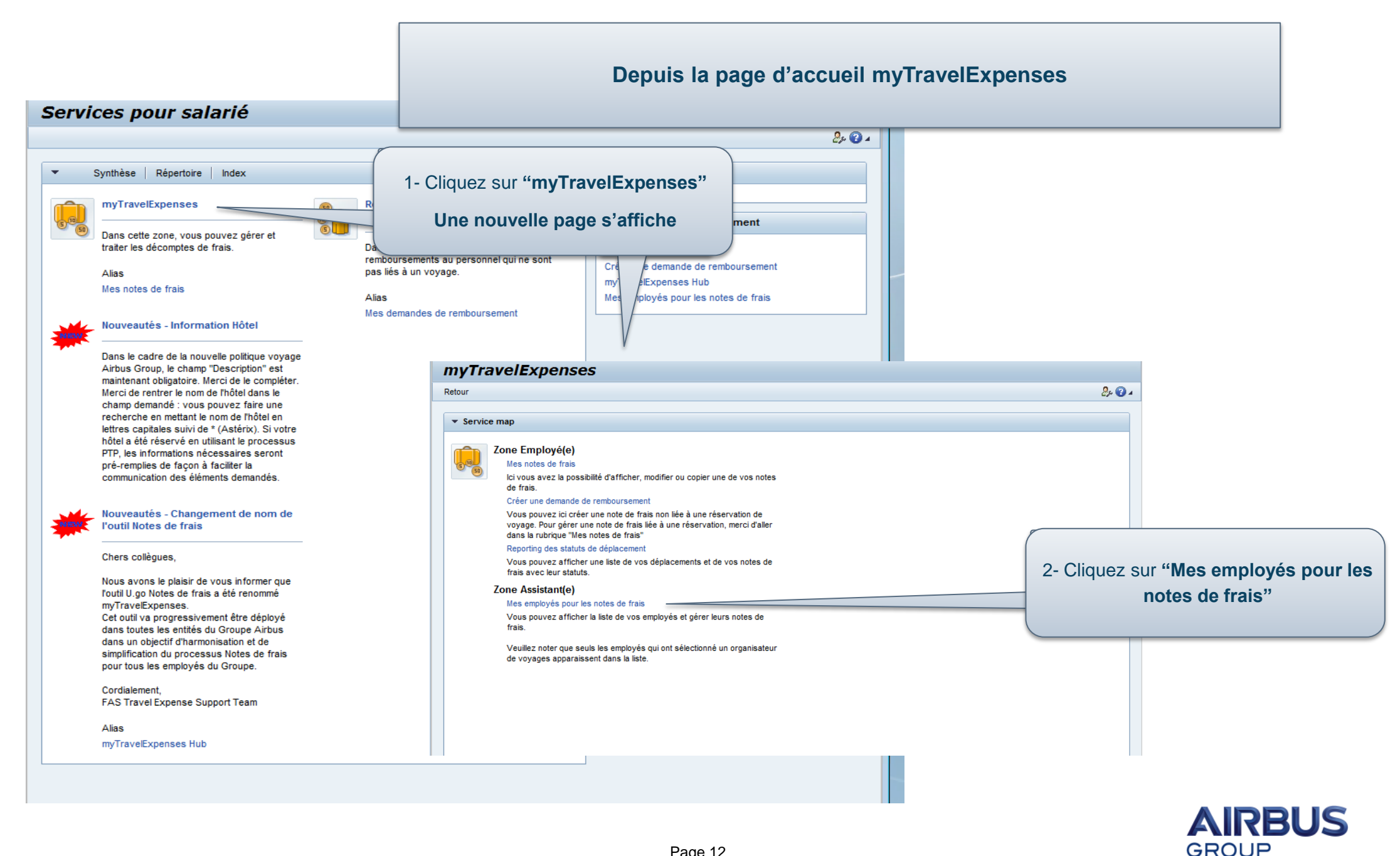

## Zone Assistant(e): Modifier les notes de frais des employés

|                                                                                                    |           | La liste qui s'affiche contient tous les voyageurs qui vous ont déclaré(e) comme 'arranger' dans myTravel@Airbus (outil de réservation en ligne) |                                         |                 |                 |                     |                            |                         |                             |                       |                                                                           |  |  |  |  |  |
|----------------------------------------------------------------------------------------------------|-----------|----------------------------------------------------------------------------------------------------|-----------------------------------------|-----------------|-----------------|---------------------|----------------------------|-------------------------|-----------------------------|-----------------------|---------------------------------------------------------------------------|--|--|--|--|--|
|                                                                                                    | Liste des | s salari <del>cis</del>                                                                                                    |                                         | /ous avez       | la possibilite  | é d'ajouter ou      | u de supprimer un voyageu  | r de cette liste        | 9                           |                       |                                                                           |  |  |  |  |  |
|                                                                                                    | Vue: vari | iant_flo 💌                                                                                                    | Filtre Options                          |                 |                 |                     |                            |                         |                             |                       |                                                                           |  |  |  |  |  |
|                                                                                                    | Nom       |                                                                                                    | Prénom                                  |                 | Matricule       | Centr               | Centre de coûts E-mail     |                         |                             |                       |                                                                           |  |  |  |  |  |
|                                                                                                    | LE ROL    | UX                                                                                                    | GERARD                                  | 11409           |                 |                     | GERARD.LE-ROUX@AEROLIA.COM |                         |                             |                       |                                                                           |  |  |  |  |  |
| N                                                                                                    | DUPON     | PONT ERIC                                                                                                    |                                         |                 | 14561 156       |                     |                            | ERIC.DUPONT@AEROLIA.COM |                             |                       |                                                                           |  |  |  |  |  |
|                                                                                                    |           | /AIRE MICKAEL                                                                                                    |                                         |                 | 16178           | 155                 |                            | MICKAEL.LAVAIR          | MICKAEL.LAVAIRE@AEROLIA.COM |                       |                                                                           |  |  |  |  |  |
|                                                                                                    | NIU97     |                                                                                                    | NICOLAS                                 |                 | 20407           | 188                 |                            | NICOLAS.GOUIN@          | AEROLIA.COM                 |                       |                                                                           |  |  |  |  |  |
| Sé                                                                                                    | lection   | <b>nez</b> l'employ                                                                                                    | ré dans la liste po                     | our visualis    | er, créer ou    | modifier une        |                            | HUGO.STEVANT@           | DAEROLIA.COM                |                       |                                                                           |  |  |  |  |  |
|                                                                                                    | La        | a liste des no                                                                                                    | note de frais le<br>ites de frais est a | concernan       | t<br>utomatique | ment                |                            | RAYMOND.NAYE            | Pour cl                     | nanger d'employé,     | sélectionnez la ligne le                                                  |  |  |  |  |  |
|                                                                                                    | Expe      | ense reports for As                                                                                                    | Afficher/Imprimer                       | Modifier Conjer | Summer (        | Créer nouveau décon | nnte des frais             | Exportation (           | ettre à jour                | Modif. deman          | de <u>Définir nouvelle requête</u> <u>Personnaliser</u><br>Filtre Ontions |  |  |  |  |  |
|                                                                                                    | lin N° dé | éplacement                                                                                                    | Date de début                           | Date de fin     | Pays dépl.      | Destination         | Motif                      | Remboursmt              | Devise                      | Statut d'autorisation | Statut de traitement                                                      |  |  |  |  |  |
| $\left( \right)$                                                                                                 | CI        | iquez sur "Cı                                                                                                    | réer nouveau                            | 3.2012          | FR              | LIL                 | XXXXXX                     | 272,66                  | EUR                         | Dépl. accepté         | ComptaFin. trans.                                                         |  |  |  |  |  |
|                                                                                                    | décor     | mpte de frais                                                                                                    | " pour créer une                        | € 1.2011        | FR              | LIL                 | FORMATION                  | 165,40                  | EUR                         | Dépl. effect.         | En cours de traitement                                                    |  |  |  |  |  |
| L                                                                                                    | n         | ote de frais p                                                                                                    | our l'employé                           |                 | FR              | SNR                 | CCC                        | 126,05                  | EUR                         | Dépl. accepté         | ComptaFin. trans.                                                         |  |  |  |  |  |
|                                                                                                    | 1001      | 1541390                                                                                                    | 26.10.2010                              | 28.10.2010      | FR              | PAR                 | FORMATION ECONOMIQUE       | 211,24                  | EUR                         | Dépl. accepté         | ComptaFin. trans.                                                         |  |  |  |  |  |
|                                                                                                    |           |                                                                                                    |                                         |                 |                 |                     |                            |                         |                             |                       |                                                                           |  |  |  |  |  |
| Les étapes pour créer une note de frais sont les mêmes que pour un employé qui<br>saisit sa propre note de frais |           |                                                                                                    |                                         |                 |                 |                     |                            |                         |                             |                       |                                                                           |  |  |  |  |  |
|                                                                                                    |           |                                                                                                    |                                         |                 |                 | Page 13             |                            |                         |                             |                       |                                                                           |  |  |  |  |  |